# UTILISATION DU PORTAIL FAMILLE

Allez sur le portail famille : portail-famille.ville-vizille.fr

# Accéder à votre espace

| Ville de Vizille                                                      | Accessibilité 1 Aide                                                                                                    |
|-----------------------------------------------------------------------|----------------------------------------------------------------------------------------------------|
| Service Enfance-Jeunesse                                              | Access transmiss, or presentation of parameters<br>as many a first and an access that a strategies<br>access reparameters are transmiss and parameters<br>access reparameters are transmission of parameters<br>access reparameters are transmission of parameters<br>access reparameters are transmission of parameters<br>access reparameters are transmission of parameters<br>access reparameters are transmission of parameters<br>access reparameters are transmission of parameters<br>access reparameters<br>access reparameters |
| PORTAIL FAMILLE - VILLE DE VIZILLE                                    | votre                                                                                                    |
| 22 JUIN 2022                                                          | CONNECTEZ-VOUS                                                                                                    |
| Inscriptions 2022 - 2023                                              | the stutilisateur *                                                                                                    |
| Bonjour,<br>vous trouverez dans l'onglet "documents"                  | 2                                                                                                    |
| Life to suite Renseignez midde passe                                  | ot Mot de passe *                                                                                                    |
| 14 JUIN 2022                                                          | SE CONVECTER                                                                                                    |
| Programme centre de loisirs juillet 2022 3 Connectez-vo               | Se rappeler de moi Mir de sesse outlié ?                                                                                                    |
| le programme du centre de loisins                                     | INSCRIVEZ-VOUS                                                                                                    |
| Lire la suite haut de                                                 | Vous souhaitez bénéficier des services<br>personnalisés de votre callectivité ?                                                                                                    |
| 14 JUIN 2022                                                          | CLIQUEZ ICI.                                                                                                    |
| Menu été 2022<br>bonjour,<br>vous trouverez dans l'onglet "documents" | DOCUMENTS<br>Texte personnalisable<br>profesentant la rubrique                                                                                                    |
| le menu de fêtê                                                       |                                                                                                    |
| D6 MAI 3022                                                           | SIMULATIONS<br>TARIFAIRES                                                                                                    |
| Menu Restaurant Scolaire                                              | familial, estimez vos tarita.                                                                                                    |
| Bonjour,                                                              |                                                                                                    |

## Accéder aux inscriptions

| Vill                                                                                                    | <u>e de Vizil</u>                                                                   | e 04 76 78 86 30                       | Accessibility i Aide i Pla                                     |
|----------------------------------------------------------------------------------------------------|-------------------------------------------------------------------------------------|----------------------------------------|----------------------------------------------------------------|
| Serv                                                                                                    | ice Enfance-                                                                        | Jeunesse 🖾                             | Service of the service (TEST) 09 Des                           |
| TAIL FAMILLE - VILLE DE VIZI                                                                                         | 1.E                                                                                 |                                        |                                                                |
|                                                                                                    |                                                                                     |                                        |                                                                |
| MON DOSSIER                                                                                                    | PLANNING                                                                            | FACTURATION                            | SIMULATION                                                     |
| Consulter mon dosaier et mes<br>démarches     Modifier men coordonnées     Accèder à mes documents<br>dématerialisés | Visualiser le planning de mez<br>enfants     Effectuer de nouvelles<br>réservations | Effectuer de nouvelles me              | Calculer mon quotient familial     Voir le tarif des activités |
|                                                                                                    | - <b>2</b>                                                                          | ACTUALITÉS                             |                                                                |
|                                                                                                    | MESSAGERIE / HOUS CONTACTER                                                         | ACTUALITÉS                             |                                                                |
|                                                                                                    | <ul> <li>Vous avez 2 messago(s) non<br/>lu(s)</li> </ul>                            | Consulter les dernières     actualités |                                                                |

|                            |       |         |          |      |       |          |         |       |           |    |     |      |     |      |      |        |      | N  | /   | le | 2  | d   | e     | y   | İz   | d      | ļę | 04       | .76. | 78.8 | 16.3 |
|----------------------------|-------|---------|----------|------|-------|----------|---------|-------|-----------|----|-----|------|-----|------|------|--------|------|----|-----|----|----|-----|-------|-----|------|--------|----|----------|------|------|------|
|                            |       |         |          |      |       |          |         |       |           | ,  | 100 | UDC. | pos | una. | PLAN | INDING | FACT | JC |     |    | Ce | 30  | ESSAG |     | ACTU | ALITES | Je | <i>u</i> | ne   | S    | se   |
| 23 ANN 2022 Autourfhu      |       |         |          |      | 0     | entre de | loisies |       |           |    |     |      |     | •    | -    | _      |      |    |     |    |    |     |       |     |      |        |    |          |      |      |      |
| oüt 2022                   | <     | >       | MENS     | SUEL | QUI   | NZAIN    | E S     | EMAII | <u>IE</u> |    |     |      |     |      |      |        |      |    |     |    |    |     |       |     |      |        |    |          |      |      |      |
| • Attention: 1 ily a pas d | amute | an gèri | ant in p | с    | hoisi | r la p   | ério    | de    |           |    |     |      |     |      |      |        |      |    |     |    |    |     |       |     |      |        |    |          |      |      |      |
|                            | LU    | Ma      | Me       | JØ.  | Ve    | Se.      | Di      | ш     | Ma        | Me | -ae | Ve.  | Se  | Di   | i.u  | м      | 550  | 20 | 500 | 54 | Di | 1.0 | Ma    | 554 | Je   | w      | Se | DI       | LU   | Ma   | Me   |
|                            | 85    | - 62    | .03      | 04   | 05    | 06       | 07      | 08    | 09        | 10 | 11  | 12   | 19  | 14   | 15   | 16     | 17   | 18 | 19  | 20 | 21 | 22  | 23    | 24  | 25   | 26     | 27 | 28       | 29.  | - 30 | 2    |

## Choisir l'activité

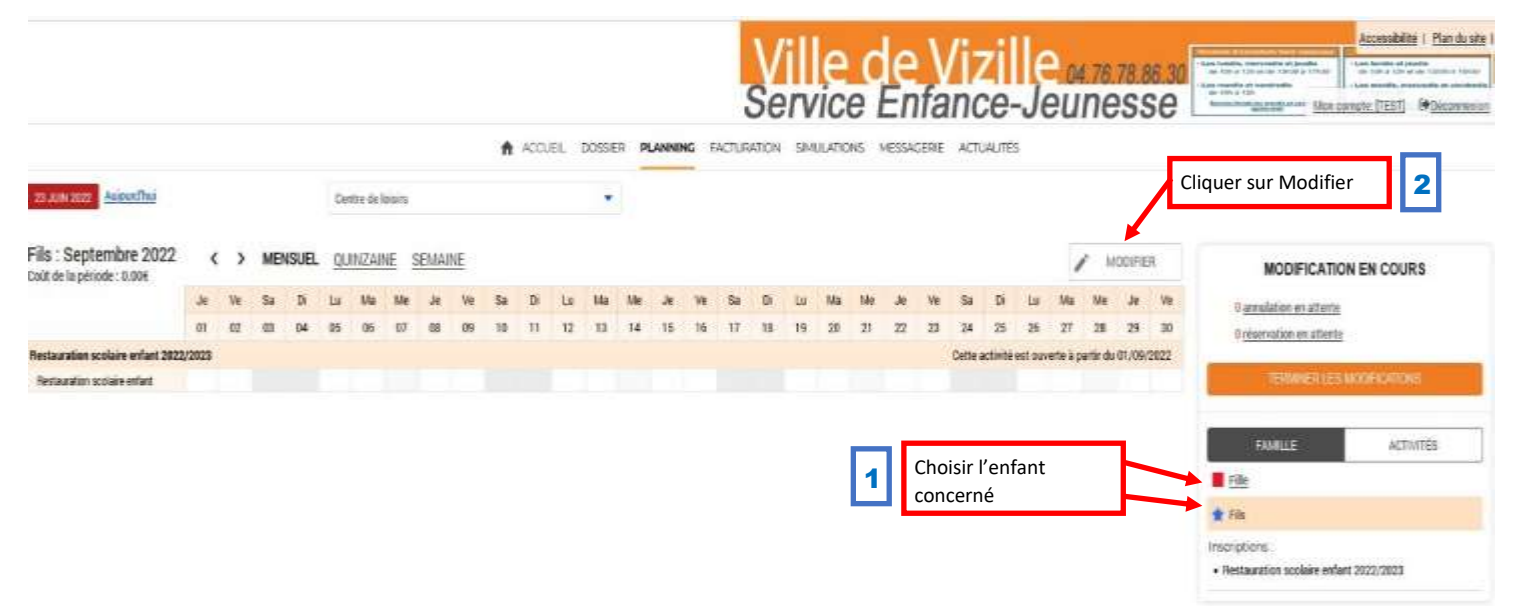

#### Pour une modification simple

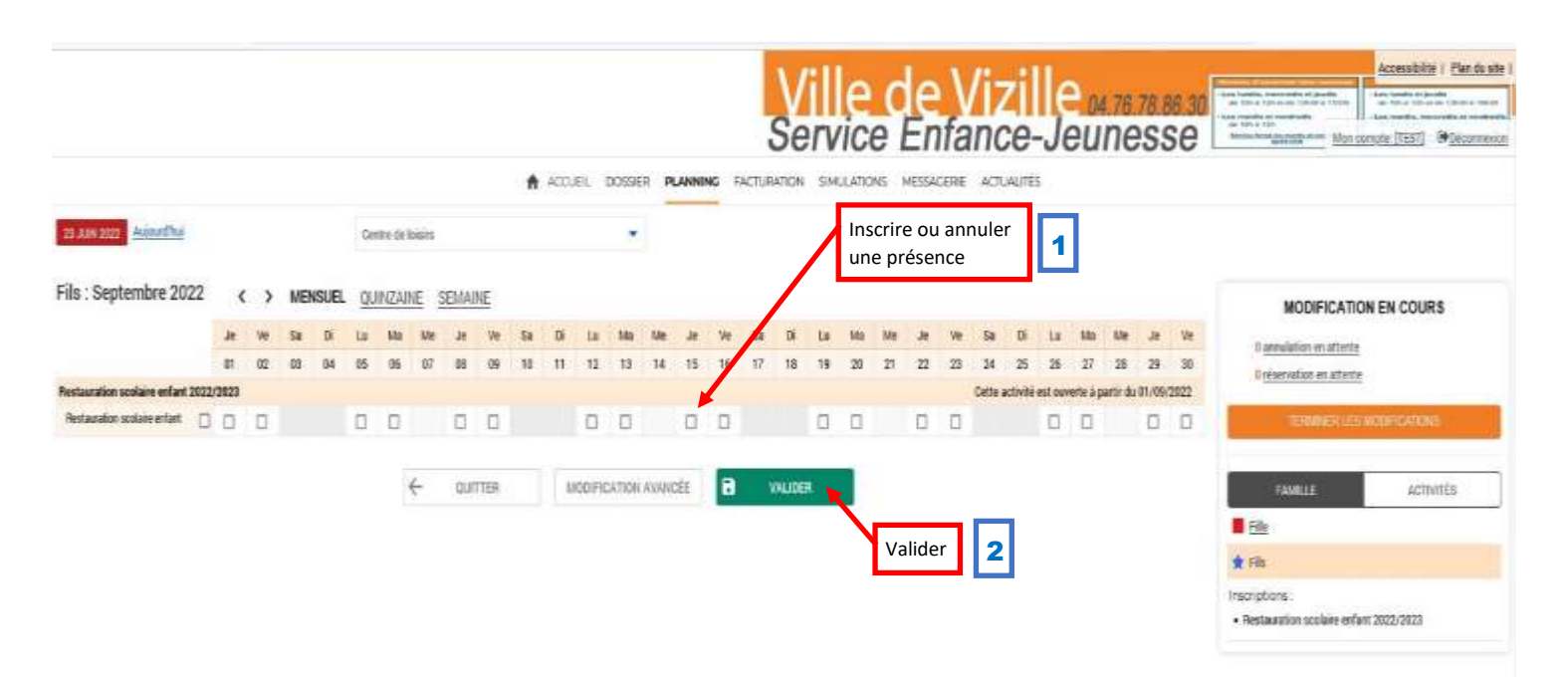

| Contraction Distance                                                                |                            |                                     |                                                           |                      |                                            |                      |         |                   |        |                          |       |         |               |                            |                                 |                   |                                       |             |               |                                                                                                    | 1 II         | карре         |                                                                                                    | it des                                                                                                    |                                                                                                    |                               |
|-------------------------------------------------------------------------------------|----------------------------|-------------------------------------|-----------------------------------------------------------|----------------------|--------------------------------------------|----------------------|---------|-------------------|--------|--------------------------|-------|---------|---------------|----------------------------|---------------------------------|-------------------|---------------------------------------|-------------|---------------|----------------------------------------------------------------------------------------------------|--------------|---------------|----------------------------------------------------------------------------------------------------|----------------------------------------------------------------------------------------------------|----------------------------------------------------------------------------------------------------|-------------------------------|
| Land 1922 Autorethan                                                                |                            |                                     |                                                           | C DW                 | 210-00-04                                  | -                    |         |                   |        |                          | •     |         |               |                            |                                 |                   |                                       |             |               |                                                                                                    | -            | modif         | ications                                                                                                    |                                                                                                    | ┛                                                                                                    |                               |
| 🗸 anns de patris Veran                                                              |                            | ir - 1975                           | -                                                         |                      | n y pros                                   |                      | led out | rial and          |        |                          |       |         |               |                            |                                 |                   |                                       |             |               |                                                                                                    |              |               |                                                                                                    | MODIFICAT                                                                                                    | IONS EN CI                                                                                                    | OURS                          |
| : Septembre 2022                                                                    |                            | >                                   | MENSUEL                                                   | 0.0                  | INZAIN                                     | SEM                  | AINE    |                   |        |                          |       |         |               |                            |                                 |                   |                                       |             |               |                                                                                                    |              |               | D ag                                                                                                    | endation en atte<br>servations en att                                                                                                    |                                                                                                    |                               |
|                                                                                     | 1.80                       | -                                   | la Bi                                                     | tu                   | May                                        | the se               | - 10    | -                 | n      | 14 8                     | 4 . 5 | a. a    | 14            | Se D                       | 10 14                           | Me                |                                       | 50          | i is          | Ma                                                                                                    | Me .         | ar Ve         |                                                                                                    | Civit de la p                                                                                                    | brode 21.                                                                                                    | 906                           |
|                                                                                     | -01                        | 10                                  | 10 104                                                    | 33                   | 04                                         | 82 38                | - 84    | ш                 | u      | 10                       | 0 0   | 16 15   | 16            | 17 18                      | 10 20                           | 11                | 32 8                                  | 34 1        | 5 15          | -27                                                                                                    |              | N 30          | 1                                                                                                    | and the second                                                                                                    | -                                                                                                    | -                             |
| unation scalare entant 202                                                          | 12/2023                    |                                     |                                                           |                      |                                            |                      |         |                   |        |                          |       |         |               | 0                          | inte activité e                 | C ovverta         | a particula                           | 71/88/2022- | ) Hestas      | alise and                                                                                                    | laire entre  | 1 21 34       | 7                                                                                                    | 1000                                                                                                    | Contraction of the local                                                                                                    |                               |
| Security and the extern                                                             | 3 0                        | 0                                   |                                                           | 0                    | 0                                          | 0                    |         |                   |        | 2 1                      |       | 0       |               |                            | 0.0                             |                   | 0 0                                   | 2           | 0             |                                                                                                    |              | 0.0           |                                                                                                    | Name: N                                                                                                    |                                                                                                    | inian                         |
|                                                                                     |                            |                                     |                                                           |                      | 17                                         |                      |         |                   |        |                          |       |         | -             | 270000                     |                                 | <u>г</u>          | 70                                    | Cliquer     | cur -         | ormi                                                                                                    | nor          | ٦/            |                                                                                                    | Complete.                                                                                                    |                                                                                                    | ALC: PIC. I                   |
|                                                                                     |                            |                                     |                                                           |                      | 15                                         | 0                    | AUTTER  |                   | 3.0    | SEMPERT                  | DH AV | MACLE   |               | WUD                        |                                 |                   | 2                                     | ciiquei     | Sui           | enni                                                                                                    | nei          |               | 100 100                                                                                                    |                                                                                                    |                                                                                                    |                               |
|                                                                                     |                            |                                     |                                                           |                      |                                            |                      |         |                   |        |                          |       |         |               |                            |                                 |                   |                                       | ac mar      | lifica        | tions                                                                                                    |              | r             | -                                                                                                    |                                                                                                    |                                                                                                    |                               |
|                                                                                     |                            |                                     |                                                           |                      |                                            |                      |         |                   |        |                          |       |         |               |                            |                                 | - 5               |                                       | es moo      | lifica        | tions                                                                                                    |              |               | t Tite                                                                                                    | -                                                                                                    |                                                                                                    |                               |
|                                                                                     |                            |                                     |                                                           |                      |                                            |                      |         |                   |        |                          |       |         |               | V<br>Se                    | ille                            | d                 | e \                                   |             |               | tions<br>04.                                                                                                    | 76.78<br>105 | 86 30<br>Se   | * Tie<br>Herzpie<br>• Bette<br>- Sector                                                                                                    | erni sociate e<br>entre sociate e<br>entre tester free<br>entre tester<br>entre tester<br>entre tester                                                                                                    | Accession<br>Accession<br>Access                                                                      |                               |
| lation des m                                                                        | odif                       | icati                               | ons                                                       |                      |                                            |                      |         | <b>*</b> ~        | CUER   | DOSSI                    | ER I  | PLANNEN | <b>P</b> FACT | Se                         |                                 |                   | e \                                   |             | lifica<br>–Je | o4                                                                                                    | 76.78<br>105 | 86 30<br>Se   | The The The The The The The The The The                                                                                                    | TTS<br>and for sociality a<br>second of particular<br>results of particular<br>results of particular | Accession of the second second                                                                                                    |                               |
| dation des m<br>Matienseter Materia                                                 | oodif                      | icati                               | ORS<br>wellet dig                                         | et so i              | e fuestor                                  | Tenne                |         | ÷ «               | COUFL  | DOSS                     | ER I  | PLANNER | S FACT        | Se<br>Se<br>Rappe<br>modif | sille<br>singuation             | d<br>e E<br>ns ne | e \<br>infa                           | /izi        | -Ji<br>-Ji    | e al anticipation de la companya de la companya de la companya de la companya de la companya de la companya de<br>La companya de la companya de la companya de la companya de la companya de la companya de la companya de la comp | 76.78<br>1es | 86.30<br>Se   | The File<br>Heard of the Head                                                                                                    | The section of the section of the se                                                                                                    | Aver 2002/200                                                                                                    |                               |
| lation des m<br>Minderspore Made<br>Biver clast no "Tot n<br>pitulatif de votre     | oodif<br>met oo<br>satsie  | icati                               | ONS<br>walke dig                                          | et sur i             | e bostos                                   | Tenne                |         | ħ "               | COUFL  | 0059                     | ER I  | PLANNIN | B FACT        | Rappe                      | smulation<br>el des<br>fication | d<br>e E<br>s     | e )<br>infa<br>ssosse                 |             | ilifica<br>-J | 04.<br>PUI                                                                                                    | 76.78<br>1es | .86 30<br>SE  | File<br>Tecropic<br>• Retains                                                                                                    |                                                                                                    | Accession<br>Accession<br>International<br>Constant THES                                                                                                    | 23<br>2022  <br>2022  <br>202 |
| lation des m                                                                        | oodif<br>saisie            | icati<br>s sale<br>s sale<br>s sale | ONS<br>ealler dip<br>fications a                          | et sur 1<br>kintel   | e besto<br>lasies                          | Tenner               |         | <b>#</b> <i>M</i> | CCUEL  | DOSS                     | ER I  | CLANDIN | P FACT        | Стантон<br>Rapper<br>modif | smuarc<br>el des<br>fication    | d<br>e e<br>s     | e \<br>infa<br>ssocsie<br>1           | /izi        | ilifica<br>J( | 04.<br>BUI                                                                                                    | 76.78<br>105 | .86.30<br>SSC | The The Second Second S                                                                                                    | TH<br>And for sociality of<br>any of the social social social<br>social social social social social<br>social social social social social social<br>social social social social social social social social<br>social social social social social social social social<br>social social social social social social social social social social social social social social social social<br>social social social social social social social social social social social social social social social social<br>social social social social social social social social social social social social social social social social<br>social social social social social social social social social social social social social social social social<br>social social social social social social social social social social social social social social social social<br>social social social social social social social social social social social social social social social social<br>social social so                                                                                                    | Accessit<br>Accessit<br>Acc |                               |
| lation des m<br>Materials Materials<br>Einen eiger ne Too n<br>vitulatif de votre : | oodif<br>saisie            | icati<br>esere<br>Fis               | ONS<br>ealler dig<br>fictions a<br>eat                    | n scolai             | e bostor<br>tacées<br>re esfan             | Terniner             | 2-Rest  | n w               | COUEL  | DOSSI                    | ER I  | 2LANNEN | RACI          | Se<br>Se<br>Leanow         | smuaric<br>el des<br>fication   |                   |                                       |             | is s          | 04<br>DU                                                                                                    | 76.78<br>10S | .86.30<br>SSC | The Trip<br>Heart for<br>I have been a set<br>in the set of the<br>Second set of the<br>Second set | TTE AND AND AND AND AND AND AND AND AND AND                                                                                                    | Accession<br>Accession<br>Access                                                                      |                               |
| dation des m<br>Mation des m<br>Sverdert nr Tor s<br>bitulatif de votre<br>1992     | oodif<br>meet oo<br>saisie | icati<br>saata<br>fiis<br>fiis      | ONS<br>exilier dig<br>fications is<br>est.<br>Restauratio | er sur i<br>surr eff | e bostor<br>lacées<br>re erfan<br>re erfan | Termanet<br>2022/202 | 3-Restu | ft 4              | COUER. | DOSS<br>erlant<br>erlant | ER I  | CLANNIN | RACI          | Sec.                       | smulation<br>el des<br>fication | d<br>e e<br>s     | e<br>infa<br>ssaosne<br>1<br>Tuffcalo | /izi        | ilifica<br>Ji | ou.                                                                                                    | 76.78<br>1es |               | The Free of the Second Second                                                                                                    | TTE ANTINE SOCIALE A                                                                                                    | Aver 20022-200                                                                                                    |                               |

## Votre nouveau planning

|                                                |       |     |     |       |             |       |       |       |     |    |      |       |      |       |      |       |       | 11     | en        |          | 1       |          | V         | í.    | :11        | ~         |         |                 | (income | A residence of the state                                 | _           | E A     | cessibilite | i. <u>Plan de</u> |
|------------------------------------------------|-------|-----|-----|-------|-------------|-------|-------|-------|-----|----|------|-------|------|-------|------|-------|-------|--------|-----------|----------|---------|----------|-----------|-------|------------|-----------|---------|-----------------|---------|----------------------------------------------------------|-------------|---------|-------------|-------------------|
|                                                |       |     |     |       |             |       |       |       |     | CI | ique | er su | r De | econ  | nex  | ion   | ροι   | ır qu  | iitte     | r le     | Port    | ail F    | amill     | lle   | -          |           | 4.7     | 5 78.86.30      | 1.44.54 | dia, menunaka atip<br>14 Minut da 1988<br>dia at madrada | +17434      | 1       | time talent | in table of the   |
|                                                |       |     |     |       |             |       |       |       |     | 0  | u su | r Mo  | odif | ier p | our  | r une | e au  | itre i | moc       | lifica   | atior   | ı        |           |       | J          | eu        |         | esse            | -       | Sector 10                                                | Index of    |         |             | B <u>Décorn</u>   |
| an 2021 <u>Adoutha</u>                         |       |     |     |       | Cer         | tede  | bisis |       |     | οι | u su | r un  | aut  | re ei | nfar | nt pi | JIS S | ur N   | /lod      | fier     |         |          |           |       | ┛          |           |         |                 |         |                                                          |             |         |             |                   |
| s : Septembre 2022<br>t de la période : 21.906 | <     | >   | MEN | ISUEL | . <u>qu</u> | INZAJ | NE S  | SEMAI | NE  |    |      |       |      |       |      |       |       |        |           |          |         |          |           |       |            |           | 1       | MODIFER         |         | MODI                                                     | FICATIO     | ON EI   | N COUR:     | s                 |
|                                                | æ     | 100 | Sa  | Di l  | la:         | Ma    | Me    | 3e    | 3le | Sa | Di   | Ш.    | 141  | 14e   | ж    | Ve    | Se    | Ø      | 1a        | 92       | Ma      | ж        | We is     | Sa    | Di lu      | i ita     | - 10    | e "A Ve         |         | 0 annulation e                                           | e attente   | 0       |             |                   |
|                                                | 01    | -02 | 03  | 94    | 95          | 05    | 67    | 98    | 09  | 10 | 11   | 12    | 15   | 14    | 15   | 16    | 17    | 18     | 19        | 20       | 25      | 22       | 23 2      | 24    | 25 2       | 17        | 25      | 29 1            |         | 0 identification of                                      | en attente  | 12      |             |                   |
| autation scolaire enfant 2022                  | 12023 |     |     |       |             |       |       |       |     |    |      |       |      |       |      |       |       | Cer    | the activ | ité ést. | ouverte | à partir | du 01/095 | 12022 | - ja Resta | ration si | colaire | enfant : 21,96] |         |                                                          |             |         |             | _                 |
| stauration sociare enfant                      |       |     |     |       |             |       |       |       |     |    |      | *     | *    |       |      | *     |       |        |           |          |         |          |           |       |            |           |         |                 |         | 1200                                                     | REFILES     | SARD    | ELADORS     |                   |
|                                                |       |     |     |       |             |       |       |       |     |    |      |       |      |       |      |       |       |        |           |          |         |          |           |       |            |           |         |                 |         | FALLE                                                    |             |         | ACTIVI      | TÉS               |
|                                                |       |     |     |       |             |       |       |       |     |    |      |       |      |       |      |       |       |        |           |          |         |          |           |       |            |           |         |                 |         | Filte                                                    |             |         |             |                   |
|                                                |       |     |     |       |             |       |       |       |     |    |      |       |      |       |      |       |       |        |           |          |         |          |           |       |            |           |         |                 | *       | File                                                     |             |         |             |                   |
|                                                |       |     |     |       |             |       |       |       |     |    |      |       |      |       |      |       |       |        |           |          |         |          |           |       |            |           |         |                 | Insc    | riotons                                                  |             |         |             |                   |
|                                                |       |     |     |       |             |       |       |       |     |    |      |       |      |       |      |       |       |        |           |          |         |          |           |       |            |           |         |                 | • 10    | estautation sco                                          | vlaire entr | ant 202 | 2/2023      |                   |

### Pour une modification avancée (planning sur l'année, planning de 2 enfants en même temps...)

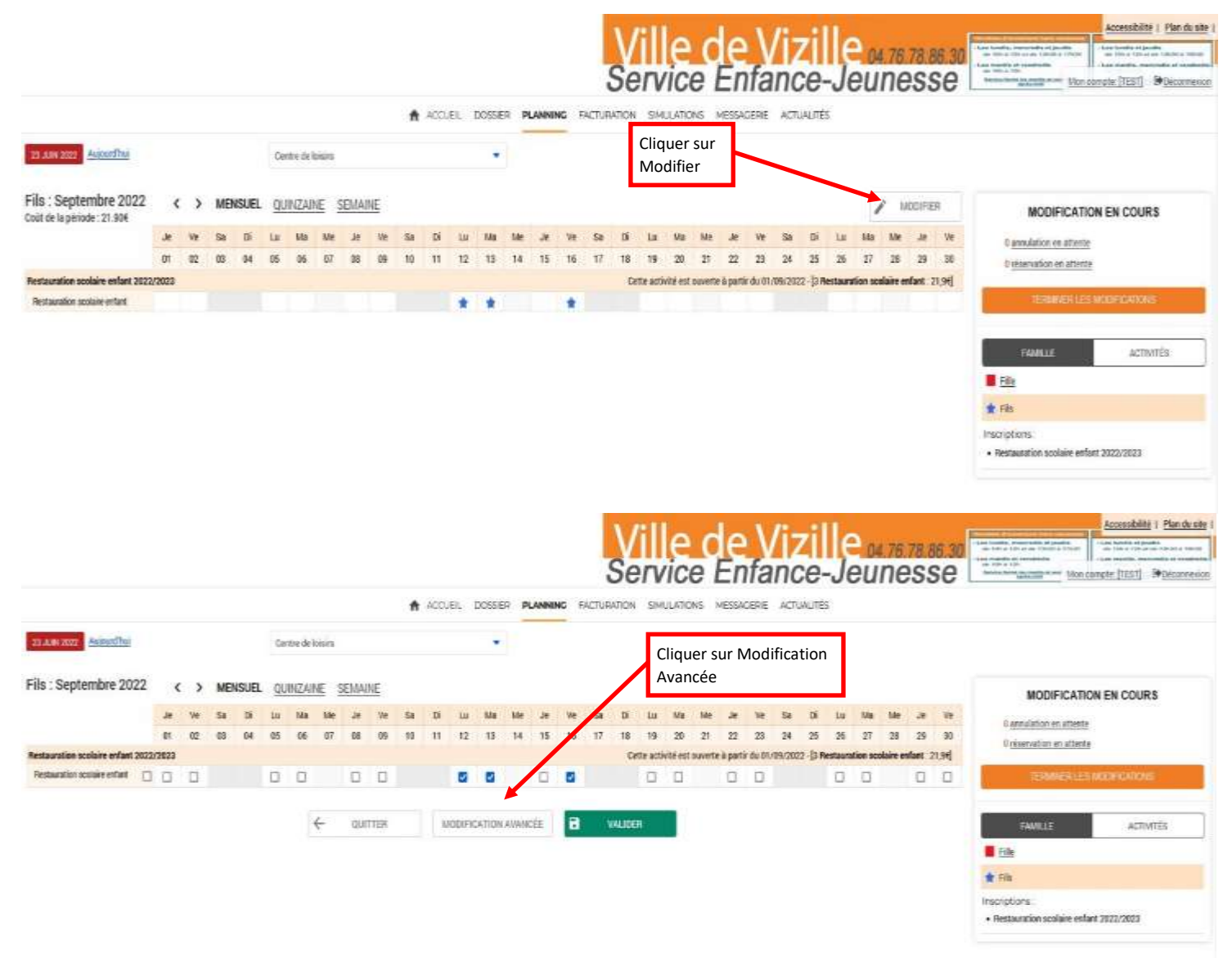

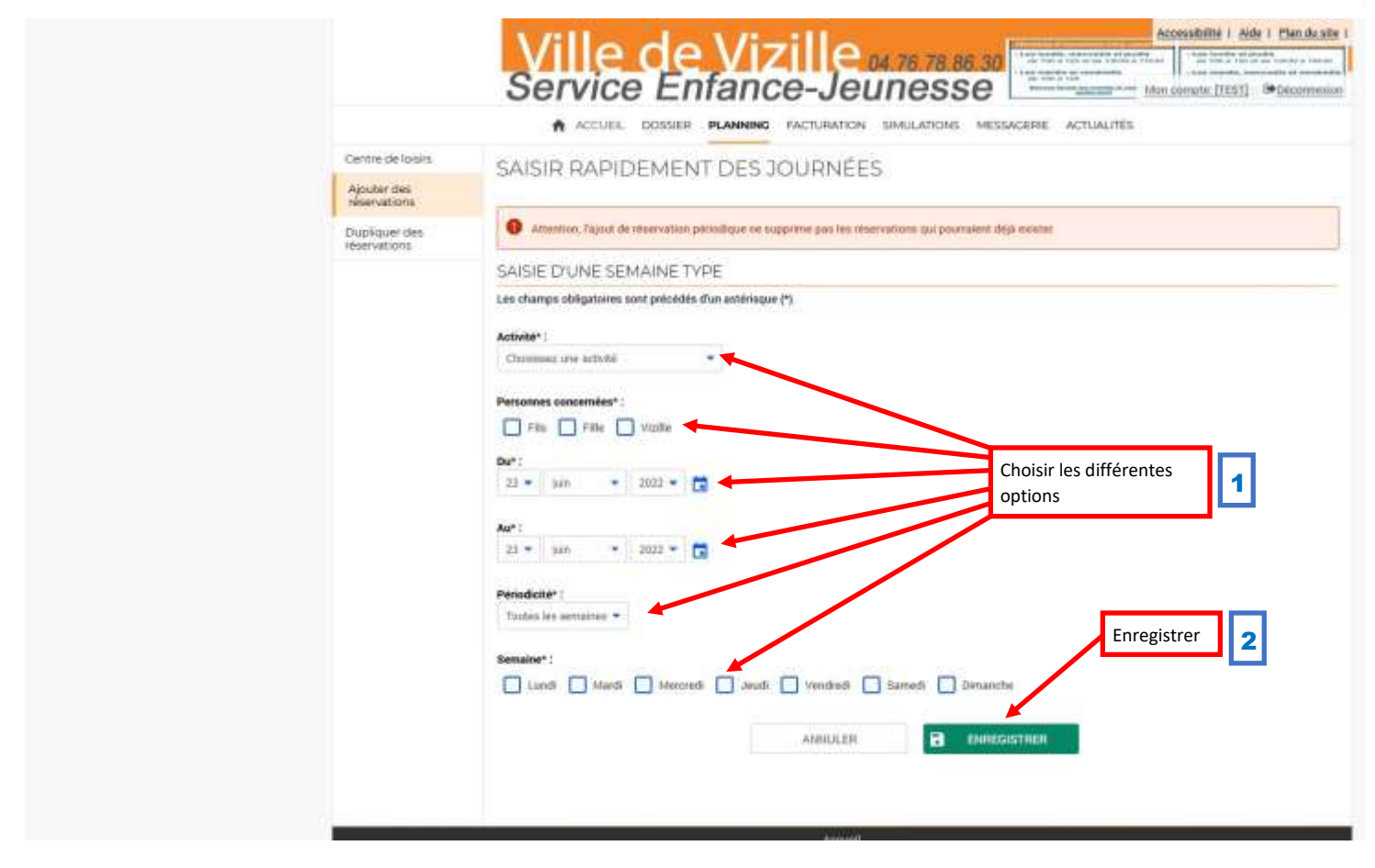

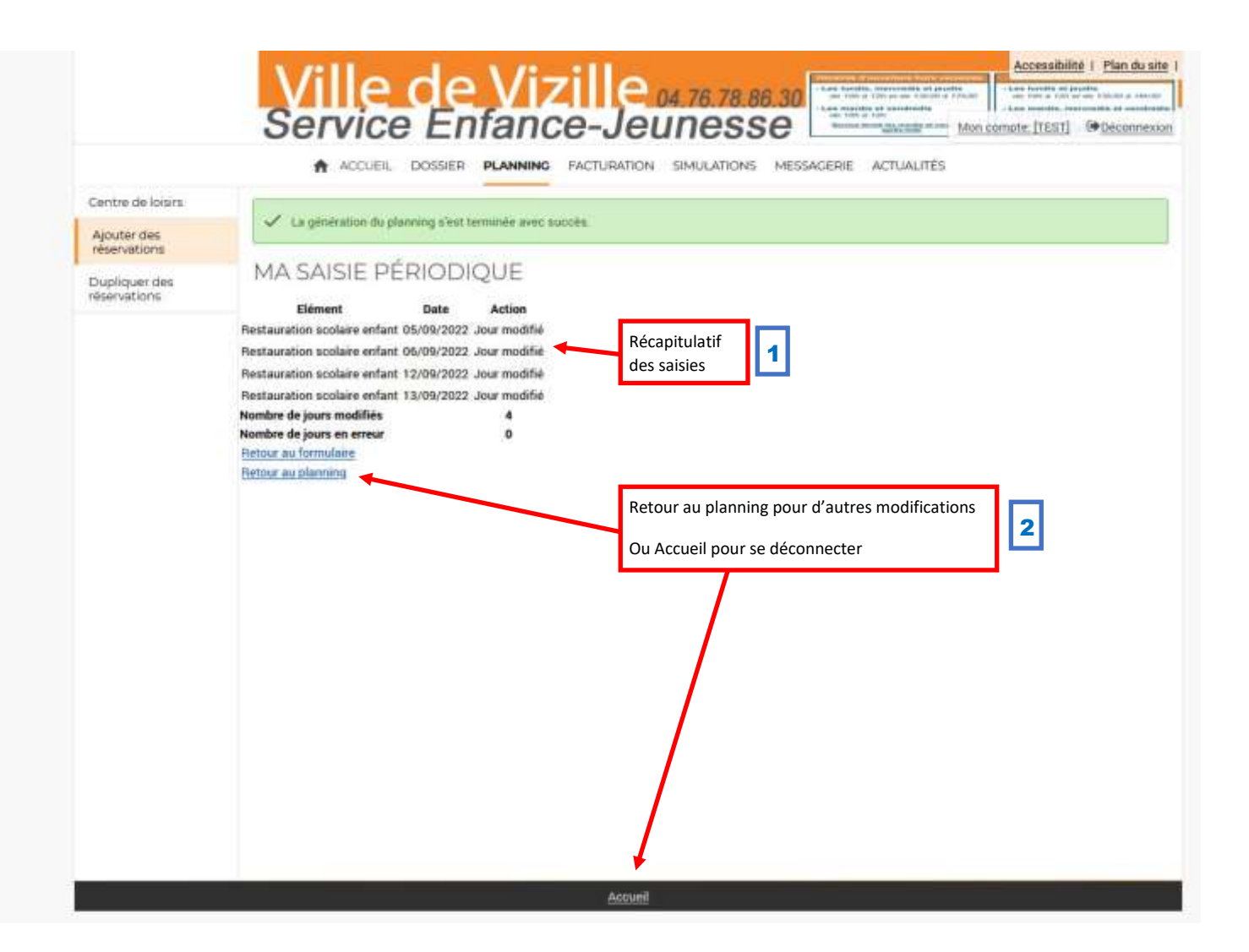